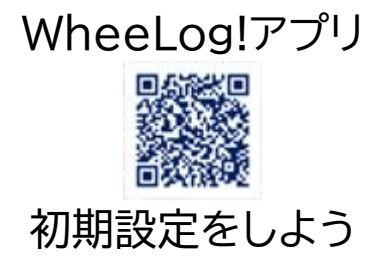

1. アプリのダウンロード 上記 QR コードから、または iPhone の場合は AppStore Android の場合は Google Play で WheeLog!を検索してダウンロードし ます。

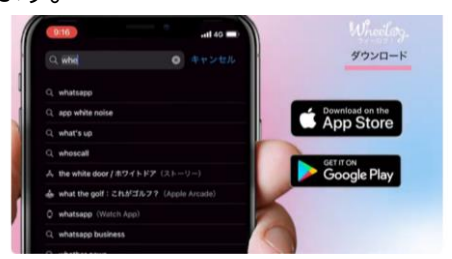

ダウンロードが完了したらアプリを開き ます。

アプリを開くと、通知、位置情報、写真 の確認画面が表示されます。

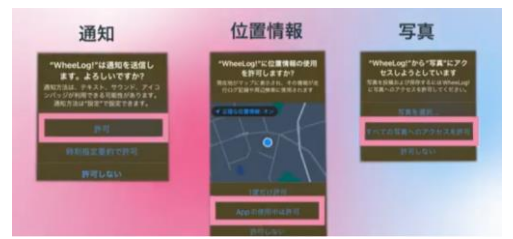

位置情報は、許可しないとアプリが終了 するので、必ず許可してください。 これらの設定は後からスマホの設定で 変更することもできます。

#### 2. ユーザー登録

まずログイン方法を決めます。 メニューのプロフィールをタップすると ログイン画面が表示されます

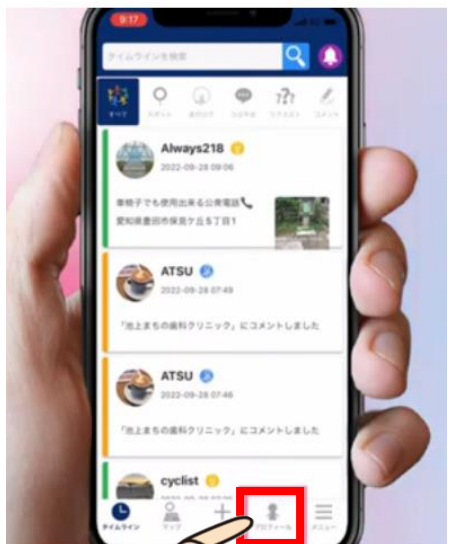

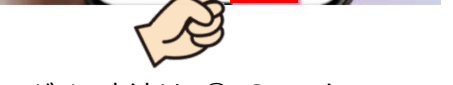

ログイン方法は、① Google、 ② Apple、③ Wheelog の 3 つの方 法があります。どの方法でアカウントを 作成するかを決めます。

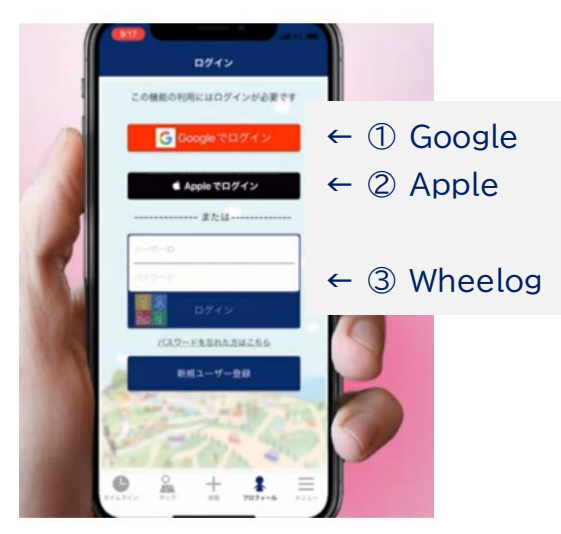

## ① Google でアカウントを作成 Google でログインをタップします。

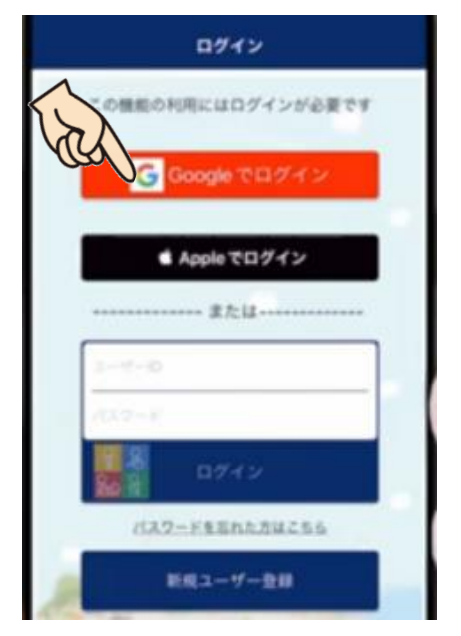

サインインの確認画面が表示されるので 「続ける」をタップします。

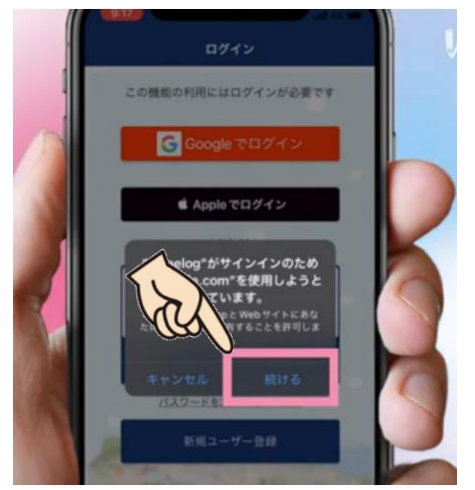

アカウントの選択画面が表示されるの で登録するアカウントを選択します。

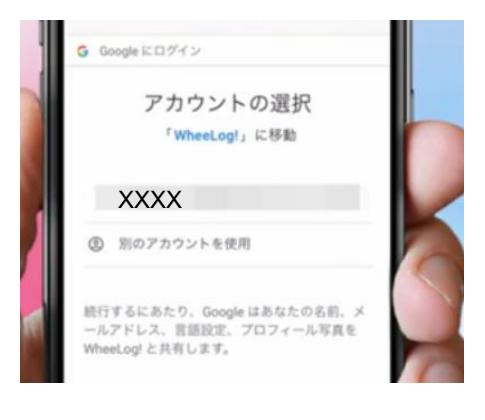

## ② Apple でアカウントを作成 Apple でログインをタップします。

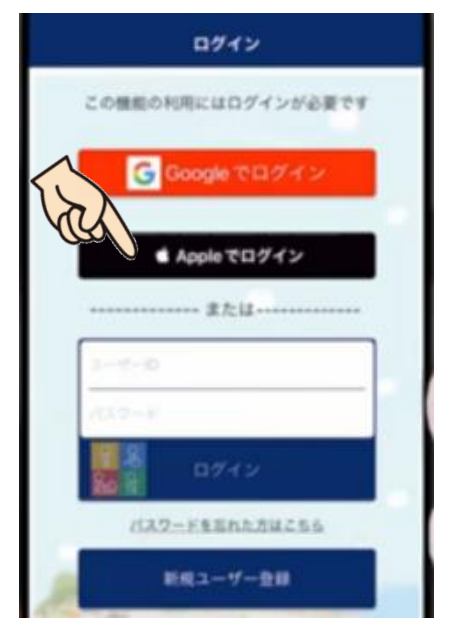

サインインの確認画面が表示されるので 「続ける」をタップします。

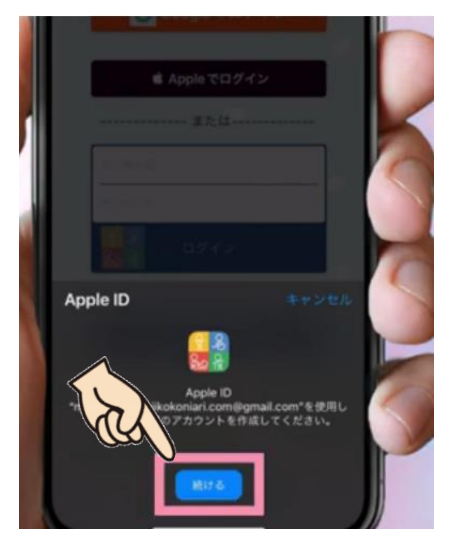

続いて、顔認証や指紋認証パスコードで 本人認証します。

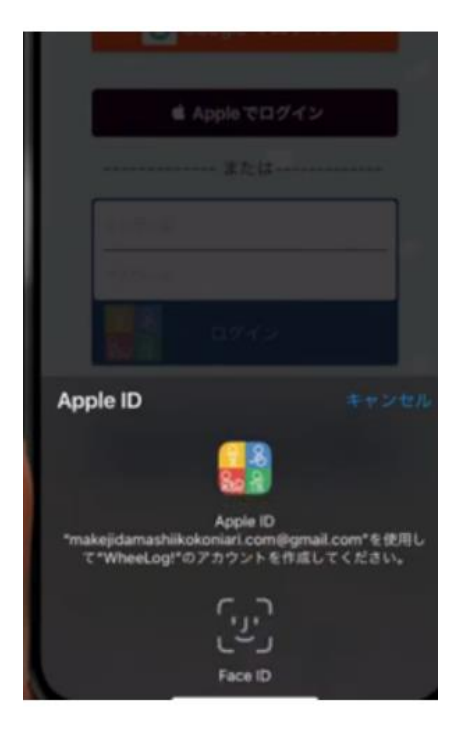

#### ③ WheeLog!でアカウントを 作成

新規ユーザー登録をタップします。

| ログイン               |  |
|--------------------|--|
| この機能の利用にはログインが必要です |  |
| G Google でログイン     |  |
| ▲ Appleでログイン       |  |
| #ttu               |  |
| 10.7-1             |  |
| 0749               |  |
| -FEENLAUZES        |  |
| ドミューザー登録           |  |

・ユーザーID を入力します。 (ユーザーID は 32 文字以内の半角英数字と 記号のみです。使える記号はハイフンとア ンダ -バーのみです。漢字やひらがなは使えない ので気をつけてください。)

・パスワードを入力します

(パスワードは8文字以上の半角英数字を入力 してください。パスワードは同じものを 2 回入 力してください。)

入力が完了したら「登録する」をタップし ます。

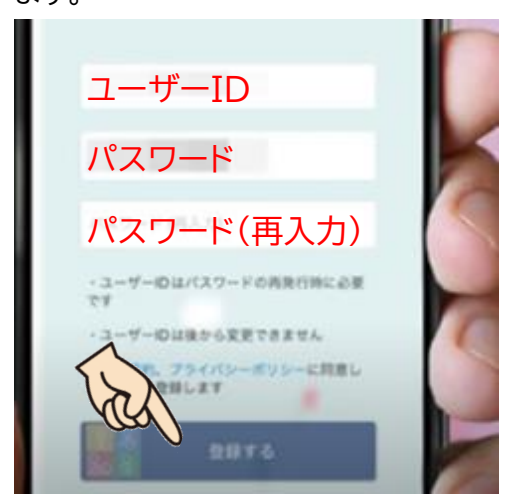

# 3. プロフィールの作成 ピンク色のエリアが、必須項目。 水色のエリアが、任意項目です。

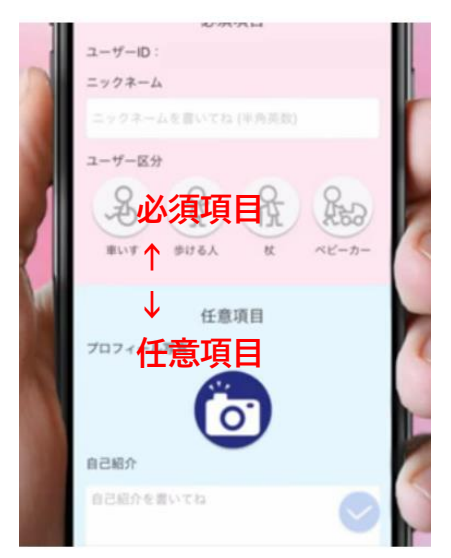

・ニックネームを入力します。

(ニックネームで使える文字は半角英数字のみ です。漢字やひらがなは使えないので気をつ けてください。)

・ユーザー区分を選択します

・車椅子の場合は種類を選択します

| W/M/M               |         |  |  |  |
|---------------------|---------|--|--|--|
| ユーザーID:             |         |  |  |  |
| ニックネーム              |         |  |  |  |
| ニックネーム              |         |  |  |  |
| ユーザー区分              |         |  |  |  |
|                     |         |  |  |  |
| 車椅子の種類を選択           |         |  |  |  |
| 自走式 電動式 介助式 ストレッチャー |         |  |  |  |
| "wheeligtest1"      |         |  |  |  |
| 1 2 3 4 5 6         | 7 8 9 0 |  |  |  |
| - / : ; ( )         | ¥&@"    |  |  |  |
| #** . , ?           | ! ' 🗷   |  |  |  |
| ABC 😳 space         | return  |  |  |  |

以降は任意項目です。 ・プロフィール写真を登録します ・自己紹介を入力します ・メールアドレスを入力します (メールアドレスはパスワードの問い合わせに 必要ですので登録をお勧めします)

- ・性別を選択します
- ・誕生年を西暦4桁の数字で入力します
- ・居住地を選択します

|  | xルマガ配信を希望<br>性別<br>更<br>度<br>業生年 | R        |
|--|----------------------------------|----------|
|  | 1961                             |          |
|  | 居住地                              |          |
|  | 日本                               |          |
|  | 外出時の介助                           |          |
|  | 100 2828 QU                      |          |
|  | 0                                | <b>S</b> |

ユーザー区分で車椅子を選択した場合 は、外出時の介助について選択します 最後に右下のチェックボタンをタップす ると登録が完了します。

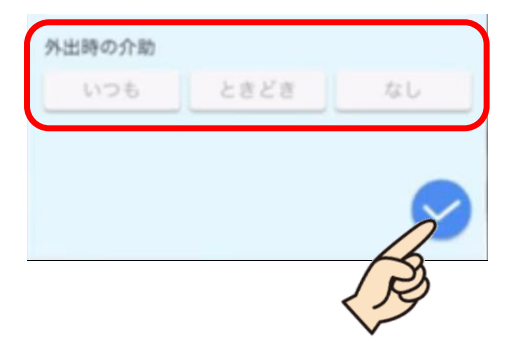